## Guia de Referência da HP Photosmart 8000 series

## Português

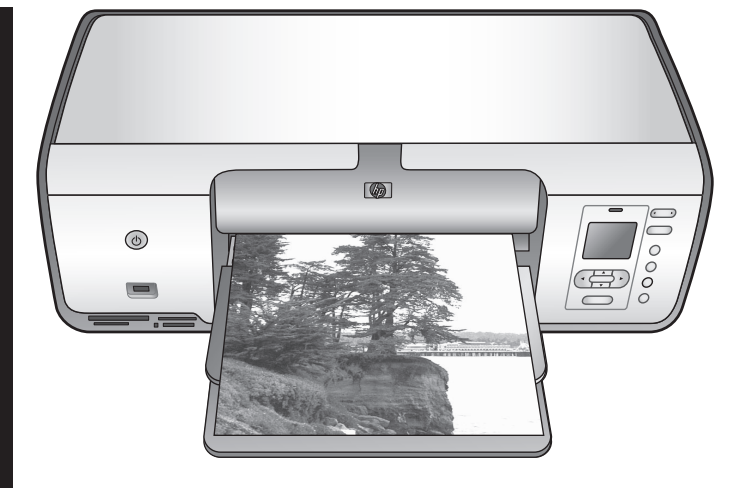

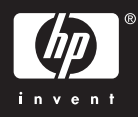

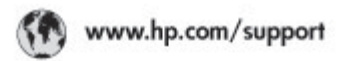

Support for the following countries/regions is available at www.hp.com/support: Austria, Belgium, Central America & The Caribbean, Denmark, Spain, France, Germany, Ireland, Italy, Luxembourg, Netherlands, Norway, Portugal, Finland, Sweden, Switzerland, and the United Kingdom.

| 021 672 280                             | الحزاغر                           | Mauttus                        | (262) 262 210 404                |
|-----------------------------------------|-----------------------------------|--------------------------------|----------------------------------|
| Argentina (Buenes Aires)<br>Argentina   | 54-11-4708-1600<br>0-800-555-5000 | Maxico (Maxico City)<br>Maxico | 55-5258-9922<br>01-800-472-68368 |
| Australia<br>Australia Install amounted | 1300 721 147                      | 081 005 010                    | المغرب                           |
| 17212049                                | (p. p.d.                          | New Zeoland                    | 0800 441 147                     |
| Bould Free Deaded                       | 55.11.4004.7751                   | Nigeria                        | 1 3204 999                       |
| Brosil                                  | 0-800-709-7751                    | Panama                         | 1-800-711-2884                   |
| Conada Mississa en Arreit               | (905) 205-4663                    | Paraguay                       | 009 800 54 1 0006                |
| Conada                                  | 1-800-474-6836                    | Panú                           | 0-800-10111                      |
| Châo                                    | 800-360-999                       | Philippines                    | 2 867 3551                       |
| 中国                                      | 021-3881-4518                     | Polska                         | 22 5666 000                      |
|                                         | 800-810-3888                      | Puerto Nico                    | 1-877-232-0589                   |
| Colorabia (Boasta)                      | 571-606-9191                      | República Dominicana           | 1-800-711-2884                   |
| Colombia                                | 01-8000-51-4746-8368              | Réunian                        | 0820 990 323                     |
| Costa Rica                              | 0-800-011-1046                    | România                        | (21) 315 4442                    |
| Česká republika                         | 810 222 222                       | Poco-a (Macasaj                | 095 777 3284                     |
| Ecuador (Andinatel)                     | 1.999-119 世<br>800-711-2884       | 800.897 1415                   | المعرية                          |
| Ecuador (Pacifile))                     | 1-900-225-528 ft<br>900-711-2884  | Singapore                      | 6 272 5300                       |
| (02) 8910602                            | ىمىز                              | Slovakia                       | 0850 111 256                     |
| El Solvador                             | 800-6160                          | South Africa (International)   | + 27 11 2589301                  |
| Ελλάδα (στό το εξωτεακά)                | + 30 210 6073603                  | South Africa (RSA)             | 085 0001 030                     |
| EMdős (svróc EMdőac)                    | 801 11 22 55 47                   | Rest CH West Africa            | + 351 213 17 63 80               |
| Еллава (ато Катро)                      | 800 9 2649                        | 楽灣                             | 02-8722-8000                     |
| Guaternala                              | 1-800-711-2884                    | ไหม                            | +66 (2) 353 9000                 |
| 香油特别行政區                                 | 2802 4098                         | 071 891 391                    | تونس                             |
| Mogyaronizág                            | 1 382 1111                        | Trinidad & Tobago              | 1-800-711-2884                   |
| India                                   | 1 600 44 7737                     | Türkiye                        | +90 212 444 71 71                |
| Indonesia                               | +62 (21) 350 3408                 | Yepalea                        | (044) 230-51-06                  |
| 0 9 830 4848                            | 'we'nwr                           | 600 54 47 47                   | لإمارات المربية المتحدة          |
| Jamaica                                 | 1-800-711-2884                    | United States                  | 1-800-474-6836                   |
| 日本                                      | 0570-000511                       | Uragiony                       | 0004-054-177                     |
| 日本(携帯電話の場合)                             | 03-3335-9900                      | Venezuela (Caracas)            | 58-212-278-8666                  |
| 한국                                      | 1588-3003                         | Venezuola                      | 0-800-4/4-583588                 |
| Malaysia                                | 1900 88 8588                      | Vier Natio                     | +84 88234530                     |

#### Copyright e marcas registradas

© Copyright 2005 Hewlett-Packard Development Company, L.P. As informações aqui contidas estão sujeitas a alterações sem aviso prévio. A reprodução, adaptação ou tradução sem permissão prévia por escrito é proibida, exceto sob as formas permitidas pelas leis de direitos autorais.

#### Aviso

As únicas garantias referentes aos produtos e serviços HP são as explicitadas nos certificados de garantia que acompanham esses produtos e serviços. Nada aqui deve ser interpretado como constituição de garantia adicional. A HP não se responsabiliza por erros técnicos ou editoriais ou omissões agui contidas. A Hewlett-Packard Development Company, L.P. não pode ser responsabilizada por danos incidentais ou conseqüenciais, relativos ou provenientes do fornecimento, desempenho ou uso deste documento e do material do programa que ele descreve.

## Marcas comerciais e registradas

HP, o logotipo da HP e Photosmart são marcas proprietárias da Hewlett-Packard Development Company, L.P. O logotipo SD é marca comercial do seu proprietário.

Microsoft, Windows e Windows XP são marcas comerciais registradas da Microsoft Corporation.

Intel® e Pentium® são marcas comerciais ou marcas registradas da Intel Corporation e suas subsidiárias nos Estados Unidos e em outros países.

iPod é marca comercial da Apple Computer, Inc.

Bluetooth é marca registrada de seu proprietário e usada pela Hewlett-Packard Company sob licença.

Outras marcas e seus produtos são marcas comerciais ou registradas de seus respectivos proprietários. O software integrado na impressora é baseado, em parte, no trabalho do

Independent JPEG Group. Partes do software constituem © Copyright 1998, 1999, 2000 Thai

Open Source Software Center Ltd. e

Clark Cooper. © Copyright 2001, 2002, 2003 Expat maintainers.

Os proprietários originais retêm os direitos autorais de certas fotos apresentadas neste documento.

#### Número de identificação regulamentar de modelo para HP Photosmart 8001 -8099 series

Para fins de identificação regulamentar, seu produto recebeu um Número Regulamentar do Modelo. O Número Regulamentar do Modelo para o produto é VCVRA-0506. Este número regulamentar não deve ser confundido com o nome de marketing (HP Photosmart 8050, HP Photosmart 8053, etc.) ou com o número do produto (Q6351A, Q6352A, etc.).

#### Declarações ambientais

A Hewlett-Packard Company está empenhada em fornecer produtos de qualidade de maneira responsável em relação ao meio ambiente.

#### Proteção ao meio ambiente

Esta impressora foi desenvolvida com vários atributos para minimizar impactos ao ambiente. Para obter mais informações, visite o site de comprometimento com o ambiente da HP, no seguinte endereço: www.hp.com/hpinfo/globalcitizenship/ environment/.

#### Produção de ozônio

Este produto gera uma quantidade irrisória de gás ozônio  $(O_3)$ .

#### Utilização de papel

Este produto é apropriado para uso de papel reciclado de acordo com o DIN 19309.

#### Plásticos

As peças de plástico de mais de 24 gramas estão marcadas conforme os padrões internacionais que facilitam a identificação de plásticos para a reciclagem no final da vida útil do produto.

#### Folhas de dados de segurança de material

As Folhas de dados de segurança de material (MSDS - Material Safety Data Sheets) podem ser obtidas no site da HP: www.hp.com/go/msds. Clientes sem acesso à Internet devem contatar o Atendimento ao cliente HP.

#### Programa de reciclagem

A HP oferece um número cada vez maior de programas de devolução e reciclagem de produtos em diversos países, assim como uma parceria com alguns dos maiores centros de reciclagem de produtos eletrônicos em todo o mundo. A HP conserva recursos revendendo alguns de seus produtos mais populares.

Descarte de equipamentos por usuários domésticos na União Européia:

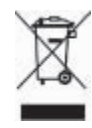

Este símbolo no produto ou em sua embalagem indica que o mesmo não deve ser descartado na lixeira doméstica comum. Em vez disso, é sua responsabilidade descartar o material levando-o a pontos de coleta seletiva, para a reciclagem de material de equipamentos elétricos e eletrônicos. A coleta seletiva e a reciclagem de equipamentos no momento do descarte, ajudam a conservar os recursos naturais e a garantir que serão reciclados corretamente, de modo a proteger a saúde humana e o meio ambiente. Para obter mais informações sobre o descarte de equipamentos obsoletos para reciclagem, entre em contato com o órgão municipal local, o serviço de coleta de lixo doméstico ou a loja em que adquiriu o produto. Para obter mais informações sobre a devolução e reciclagem de produtos da HP, visite: www.hp.com/hpinfo/ globalcitizenship/environment/recycle/ index.html.

## Conteúdo

| 1 | Bem-vindo                                                  | 2  |
|---|------------------------------------------------------------|----|
|   | Mais informações                                           | 2  |
|   | O que há na caixa                                          | 2  |
|   | Peças da impressora                                        | 3  |
|   | Menu da impressora                                         | 6  |
|   | Informações sobre papel                                    | 8  |
|   | Informações sobre cartuchos de impressão                   | 9  |
| 2 | Informações básicas sobre impressão                        |    |
|   | Usar cartões de memória                                    | 12 |
|   | Selecionar um layout para as fotos                         | 13 |
|   | Decidir quais fotos imprimir                               | 13 |
|   | Selecionar fotos para impressão                            | 13 |
|   | Melhorar a qualidade da foto exibida e usar a criatividade | 13 |
|   | Imprimir fotos                                             | 14 |
|   | Conectar-se                                                | 14 |
| Α | Instalar o software                                        | 17 |
|   | Solução de problemas da instalação                         | 17 |
| В | Atendimento ao cliente HP                                  | 19 |
|   | Atendimento telefônico ao cliente HP                       | 19 |
|   | Opcões de garantia adicional                               | 20 |
|   | Declaração de garantia limitada                            |    |
| С | Especificações                                             |    |
|   | Requisitos do sistema                                      |    |
|   | Especificações da impressora                               |    |
|   | h                                                          |    |

# 1 Bem-vindo

Obrigado por adquirir a impressora HP Photosmart 8000 series! Com esta nova impressora fotográfica, você pode imprimir lindas fotos, salvar fotos em um computador e criar projetos fáceis e divertidos, com ou sem um computador.

## Mais informações

A seguinte documentação acompanha a impressora:

- Guia de Instalação: A impressora HP Photosmart 8000 series vem acompanhada de instruções de configuração que explicam como instalar o equipamento.
- Guia do Usuário: O Guia do Usuário da HP Photosmart 8000 series descreve os recursos básicos da impressora, explica como usar a sua impressora sem conectá-la a um computador e contém informações para solução de problemas de hardware. Ele está disponível no formato online, no CD do Guia do Usuário.
- Guia de Referência: O Guia de Referência da HP Photosmart 8000 series é o livro que você está lendo. Ele fornece informação básica sobre a impressora, incluindo instalação, operação, suporte técnico e garantia. Para obter instruções detalhadas, consulte o CD do Guia do Usuário.
- Ajuda na tela da Impressora HP Photosmart: A Ajuda na tela da impressora HP Photosmart descreve como usar a impressora com um computador e contém informações para solução de problemas de software.

Após você ter instalado o software da impressora HP Photosmart em um computador, você pode visualizar a Ajuda da impressora HP Photosmart:

- PC com Windows: No menu Iniciar, selecione Programas (no Windows XP, selecione Todos os programas), > HP > Photosmart 8000 series > Ajuda da Photosmart.
- Macintosh: Selecione Ajuda > Ajuda do Mac no Visor e, em seguida, selecione Central de Ajuda > Ajuda da HP Image Zone > Ajuda da Impressora HP Photosmart.

## O que há na caixa

A caixa da impressora contém os seguintes itens (o conteúdo pode variar com o país e a região):

- A impressora HP Photosmart 8000 series
- O Guia de instalação da HP Photosmart 8000 series
- O Guia de Referência da HP Photosmart 8000 series
- O CD do software da impressora HP Photosmart 8000 series
- O CD do Guia do Usuário
- Amostra de papel
- Estojo de armazenamento de papel fotográfico (não disponível em alguns países ou regiões)
- Cartuchos de impressão colorido e fotográfico HP
- Protetor de cartuchos de impressão
- Fonte de alimentação

## Peças da impressora

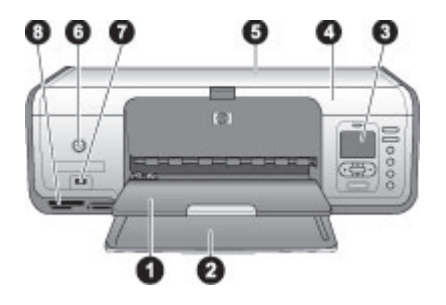

### Parte frontal da impressora

| 1 | Bandeja de saída: Após imprimir, remova fotos e documentos dessa bandeja.                                                                                                    |
|---|----------------------------------------------------------------------------------------------------|
| 2 | Bandeja principal: Coloque papel comum, transparências, envelopes ou mídia de outro tipo nesta bandeja para impressão.                                                          |
| 3 | Tela da impressora: Use essa tela para exibir fotos e opções de menu.                                                                                                    |
| 4 | Tampa principal: Levante a tampa principal para acessar os cartuchos de impressão.                                                                                              |
| 5 | <b>Tampa superior</b> : Levante a tampa superior para acessar a gaveta de fotos. Use a gaveta de fotos para imprimir em papel fotográfico menor.                                |
| 6 | Ligar: Pressione esse botão para ligar a impressora ou colocá-la no modo de economia de energia.                                                                                |
| 7 | <b>Porta da câmera</b> : Conecte uma câmera digital PictBridge, o adaptador opcional sem fio HP Bluetooth <sup>®</sup> para impressora ou um HP iPod <sup>™</sup> a essa porta. |
| 8 | Aberturas de cartão de memória: Insira os cartões de memória agui.                                                                                                    |

#### Capítulo 1

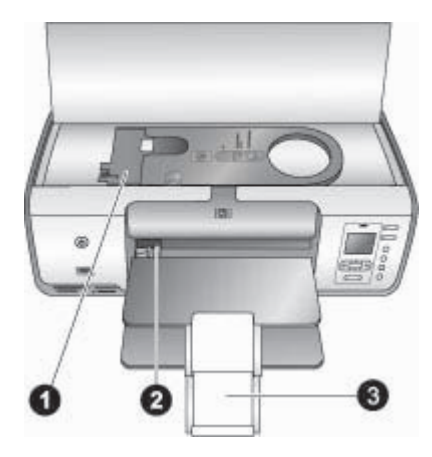

#### Visão interna

- 1 **Gaveta de fotos:** Coloque papel fotográfico ou outras mídias suportadas nessa gaveta e a insira na bandeja principal para impressão. Para obter informações sobre como carregar a gaveta de fotos, consulte Informações sobre papel.
- 2 **Guia de largura do papel:** Ajuste essa guia de acordo com as diversas larguras de papel.
- 3 **Extensão da bandeja de saída**: Erga a guia e puxe-a em sua direção para abrir a bandeja de saída.

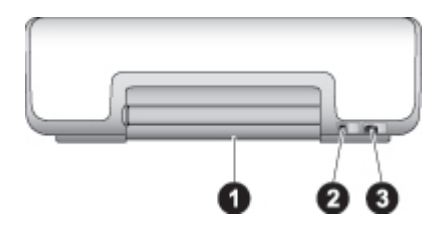

Parte traseira da impressora

- 1 **Porta de acesso traseira**: Abra essa porta para remover atolamentos de papel.
- 2 Porta USB: Use essa porta para conectar um computador à impressora.
- 3 **Conexão do cabo de alimentação**: Use essa porta para conectar o cabo de alimentação que acompanha a impressora.

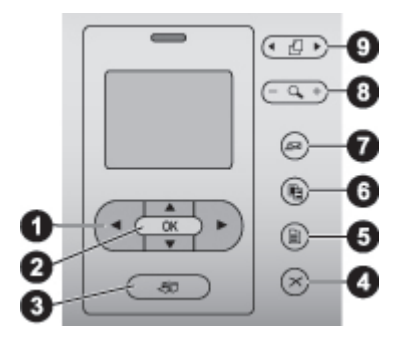

#### Painel de controle

- 1 Setas de seleção de fotos: Percorrem as fotos e controla a reprodução de vídeo de um cartão de memória.
- 2 **OK**: Permite selecionar um menu ou uma opção da caixa de diálogo e reproduzir/pausar um clipe de vídeo.
- 3 **Imprimir**: Permite imprimir fotos selecionadas de um cartão de memória inserido.
- 4 **Cancelar**: Permite desmarcar fotos, sair de um menu ou interromper uma ação.
- 5 Menu: Permite exibir o menu da impressora.
- 6 **Layout**: Use-o para selecionar um layout para as fotos.
- 7 **HP Instant Share**: Permite enviar a foto por e-mail (se estiver conectado).
- 8 **Zoom**: Permite entrar no modo Zoom e ampliar a foto exibida.
- 9 Girar: Permite girar a imagem exibida.

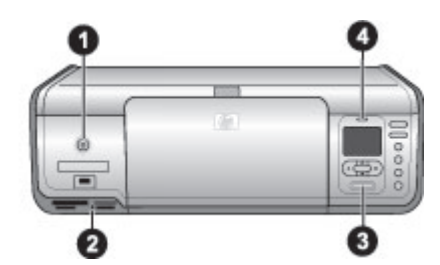

#### Luzes indicadoras

| 1 | Luz Ligar/Desligar: Verde contínuo se a impressora estiver ligada; apagada se estiver desligada.                                                                                                    |
|---|----------------------------------------------------------------------------------------------------|
| 2 | Luz do cartão de memória: Verde contínuo se o cartão de memória estiver inserido<br>corretamente; piscando em verde se a impressora estiver acessando um cartão de<br>memória; e apagada se não houver um cartão inserido. |
| 3 | Luz de impressão: Verde continuo se a impressora estiver pronta para imprimir, piscando em verde se a impressora estiver ocupada.                                                                                          |
| 4 | Luz de atenção: Piscando em vermelho se tiver ocorrido algum erro e for necessário uma<br>ação do usuário.                                                                                                    |

## Menu da impressora

Pressione **Menu** para acessar o menu da impressora. Se um submenu estiver sendo exibido, pressionar **Menu** levará você de volta para o menu principal da impressora.

#### Para navegar pelo menu da impressora

- Pressione 
   <u>o</u> ou 
   <u></u> para rolar pelas opções do menu exibidas na tela da impressora.
- Pressione **OK** para abrir um menu ou selecionar uma opção.
- Pressione Cancelar para sair do menu ativo.

#### Opções de impressão

- Imprimir tudo: Imprime todas as fotos do cartão de memória inserido na impressora.
- Imprimir folha de prova: Imprime uma folha de prova com todas as fotos do cartão de memória inserido. A folha de prova permite a seleção das fotos a imprimir, o número de cópias e o layout de impressão.
- **Digitalizar folha de prova**: Digitaliza uma folha de prova impressa, marcada com as fotos selecionadas para impressão.
- Impressões de ações de vídeo: Imprime nove quadros automaticamente selecionados do clipe de vídeo.
- Intervalo: Selecione o início e o fim do intervalo de impressão com as setas Selecionar fotos.
- **Imprimir índice**: Imprime uma folha de prova com todas as fotos do cartão de memória inserido.
- Imprimir fotos panorâmicas: Selecione para ativar ou desativar (padrão) a impressão de fotos panorâmicas.
- Imprimir adesivos: Selecione Ativar para imprimir dezesseis fotos por página; coloque papel especial de adesivos se desejar.
- Modo de foto para passaporte: Se você selecionar Ativar, a impressora solicitará que você selecione o tamanho de foto de passaporte.

#### Editar

- **Tirar olhos vermelhos**: Selecione para remover olhos vermelhos da foto exibida na tela da impressora.
- Brilho da foto: Pressione 🕨 ou 🚽 para aumentar ou diminuir o brilho da foto.
- Adicionar quadro: Use as setas Selecionar fotos para selecionar um padrão e uma cor para um quadro.
- Adic efeito de cor: Use as setas Selecionar fotos para selecionar um efeito de cor.

#### Recursos

- Visualização 9 por página: Exibe nove imagens, de uma só vez, de um cartão de memória.
- **Exibição de slides**: Pressione **OK** para pausar ou continuar a exibição de slides. Pressione **Cancelar** para interromper a exibição de slides.
- Qualidade de impressão: Escolha a qualidade de impressão Melhor (padrão) ou Normal.

- Imprimir pág amostra: Selecione para imprimir uma página de amostra, útil para verificar a qualidade de impressão da impressora.
- **Imprimir página de teste**: Selecione para imprimir uma página de teste com informações sobre a impressora que podem ajudar a resolver problemas.
- Limpar cartuchos: Selecione para limpar os cartuchos de impressão.
- Alinhar cartuchos: Selecione para alinhar os cartuchos de impressão.

#### Bluetooth

- Endereço do dispositivo: Alguns dispositivos com a tecnologia sem fio Bluetooth exigem que você insira o endereço do dispositivo que eles estão tentando localizar. Esta opção do menu exibe o endereço do dispositivo.
- Nome do dispositivo: Você poderá selecionar um nome de dispositivo para a impressora que aparecerá em outros dispositivos, com tecnologia sem fio Bluetooth, quando eles localizarem a impressora.
- Senha: Pressione para aumentar o número em um; pressione para reduzir o número. Pressione OK para ir para o próximo número.
- Visibilidade: Selecione Visível a todos (padrão) ou Não visível. Quando a Visibilidade estiver definida como Não visível, apenas dispositivos que conhecerem o endereço do dispositivo poderão imprimir no mesmo.
- Nível de segurança: Selecione Baixo ou Alto.
- Restaurar opções Bluetooth: Selecione para restaurar os valores padrão de todos os itens do menu Bluetooth.

#### Ajuda

- Cartões de memória: Pressione 
   <u>u</u> ou 
   <u>para percorrer os cartões de memória</u> suportados pela impressora e pressione OK para exibir informações sobre como inserir o cartão de memória.
- **Cartuchos**: Pressione <u>▲</u> ou **▼** para percorrer os cartuchos de impressão HP disponíveis para a impressora e pressione **OK** para ver como inserir o cartucho.
- Tamanhos de foto: Pressione a 🛓 ou 🐺 para percorrer os tamanhos de foto disponíveis.
- Colocação de papel: Pressione <u>a</u> ou <u></u>para percorrer as informações sobre como colocar papel.
- Atolamentos de papel: Selecione para saber como remover um atolamento de papel.
- Conexão da câmera: Selecione para ver onde conectar uma câmera digital compatível com PictBridge na impressora.

#### Preferências

- SmartFocus: Selecione Ativar (padrão) ou Desativar. Este ajuste aprimora a nitidez das fotos.
- Iluminação adaptativa: Selecione Ativar (padrão) ou Desativar. Este ajuste aprimora a iluminação e o contraste.
- Data/hora: Use essa opção para incluir a data e/ou a hora nas fotos impressas.
- Espaço de cor: Escolha um espaço de cor.
- **Detecção de papel**: Selecione **Ativar** (padrão) e a impressora detectará automaticamente o tipo e o tamanho do papel ao imprimir.

- Ver animação: Selecione Ativar (padrão) ou Desativar. Se esse recurso estiver ativado, quando você selecionar uma foto a impressora exibirá rapidamente uma visualização prévia da impressão, no layout selecionado.
- Aprimoramento de vídeo: Selecione Ativar (padrão) ou Desativar. Se for selecionado Ativar, a qualidade das fotos impressas de clipes de vídeo será melhorada.
- **Remoção automática de olho vermelho**: Selecione **Ativar** (padrão) ou **Desativar** para remover automaticamente olhos vermelhos das fotos.
- Restaurar padrões: Restaura os padrões de fábrica de todos os itens de menu, exceto de Selecionar idioma e Selecionar país/região e das configurações do Bluetooth.
- Idioma: Selecione para indicar o idioma que deseja usar na tela da impressora e definir o país ou região. A definição do país ou região determina os tamanhos de mídia suportados.

## Informações sobre papel

É possível imprimir em papel fotográfico, papel comum ou em mídia de pequenas dimensões, como cartões de índice e envelopes.

| Tipo de papel                                                                                                    | Como colocar papel                                                                                                    | Bandeja a ser carregada                        |
|----------------------------------------------------------------------------------------------------|----------------------------------------------------------------------------------------------------|------------------------------------------------|
| <ul> <li>Papel<br/>fotográfico de<br/>10 x 15 cm<br/>(com ou sem<br/>abas)</li> <li>Papel<br/>fotográfico<br/>7,62 x 13 cm</li> <li>Cartões de<br/>índice</li> <li>Cartões Hagaki</li> <li>Papel A6</li> <li>Cartões de<br/>tamanho L</li> </ul> | <ol> <li>Remova qualquer papel que<br/>estiver na bandeja principal.</li> <li>Levante a tampa superior e<br/>remova a gaveta de fotos.</li> <li>Aperte a guia de largura do<br/>papel e deslize para a<br/>esquerda até o fim.</li> <li>Coloque até vinte folhas de<br/>papel na gaveta de fotos<br/>com o lado a ser impresso<br/>voltado para baixo.<br/>Se você estiver usando<br/>papel com abas, insira o<br/>lado da aba primeiro.</li> <li>Ajuste as guias de largura e<br/>altura do papel da gaveta de<br/>fotos, para ajustá-las ao<br/>tamanho do papel utilizado.</li> <li>Alinhe a gaveta de fotos no<br/>lado direito da bandeja<br/>principal e deslize-a para<br/>dentro da impressora, até<br/>que ela se encaixe no lugar.</li> </ol> | Gaveta de fotos dentro da<br>bandeja principal |

(continuação)

| (continuação)                                                                                                    |                                                    |                                                                                                    |                                                                                                    |
|----------------------------------------------------------------------------------------------------|----------------------------------------------------|----------------------------------------------------------------------------------------------------|----------------------------------------------------------------------------------------------------|
| Tipo de pape                                                                                                    | el                                                 | Como colocar papel                                                                                                    | Bandeja a ser carregada                                                                                                    |
| <ul> <li>Papel Ca<br/>A4</li> <li>Transpar</li> <li>Papel<br/>fotográfic<br/>20 x 25 c</li> <li>Papel<br/>fotográfic<br/>13 x 18 c</li> <li>Papel tar<br/>2L</li> </ul> | enta ou<br>ências<br>co<br>cm<br>co<br>cm<br>manho | <ol> <li>Remova qualquer papel que<br/>estiver na bandeja principal.</li> <li>Pressione a guia de largura<br/>do papel e deslize-a para a<br/>esquerda até o fim.</li> <li>(Papéis de tamanhos<br/>reduzidos) Erga a bandeja<br/>de saída.</li> <li>Coloque papel comum,<br/>papel fotográfico ou<br/>transparências na bandeja</li> </ol> | Bandeja principal: papel de<br>dimensões maiores                                                                                                    |
| <ul> <li>Cartões<br/>fotográfic<br/>10 x 20 c</li> <li>Papel B5</li> <li>Envelope</li> </ul>                                                                            | cos<br>cm<br>cs                                    | principal, com o <b>lado a ser</b><br><b>impresso voltado para</b><br><b>baixo</b> .<br>Coloque envelopes com o<br><b>lado a ser impresso para</b><br><b>baixo</b> e com a aba para a<br>esquerda. Coloque a abas<br>dentro do envelope, para<br>evitar atolamentos de papel.                                                              | Bandeja principal: papel de<br>dimensões menores                                                                                                    |
|                                                                                                    |                                                    | <ol> <li>Pressione a guia de largura<br/>do papel e deslize-a para a<br/>direita, até que toque a<br/>borda do papel, sem<br/>envergá-lo.</li> <li>Puxe a extensão da bandeja<br/>de saída para comportar as<br/>páginas impressas.</li> </ol>                                                                                             | <b>Dica</b> Ao carregar papel de<br>dimensões menores, como 13 x 18<br>cm, erga a bandeja de saída antes<br>de colocar o papel. Abaixe a<br>bandeja de saída após colocar o<br>papel. |

## Informações sobre cartuchos de impressão

Quando você configurar e utilizar o HP Photosmart pela primeira vez, certifique-se de instalar os cartuchos de impressão fornecidos com a impressora. A tinta desses cartuchos de impressão é especialmente formulada para misturar com a tinta no conjunto do cabeçote de impressão.

#### Comprar novos cartuchos de impressão

Ao comprar novos cartuchos de impressão, consulte os números do cartucho na contracapa deste guia. Os números dos cartuchos podem variar conforme o país ou região.

#### Dicas de cartuchos de impressão

As tintas HP Vivera proporcionam qualidade fotográfica realista e uma resistência excepcional ao desbotamento, resultando em cores vivas e que duram por décadas. As tintas HP Vivera são especialmente formuladas e cientificamente testadas quanto à qualidade, pureza e resistência ao desbotamento.

Para obter impressões da melhor qualidade, a HP recomenda que você instale os cartuchos de impressão antes da data de instalação estampada na caixa.

Para obter os melhores resultados, a HP recomenda que você use apenas cartuchos HP originais. Os cartuchos HP originais são desenvolvidos e testados com as impressoras HP, para ajudá-lo a produzir facilmente resultados excelentes o tempo todo.

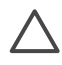

**Cuidado** Para evitar perda ou derramamento de tinta: deixe os cartuchos de impressão instalados ao transportar a impressora, evitando deixar cartuchos usados fora da impressora por períodos prolongados.

#### Inserir e substituir os cartuchos de impressão

#### Para preparar a impressora e os cartuchos

- 1. Certifique-se de que a energia esteja ligada e de que você tenha removido o cartão da parte de dentro da impressora.
- 2. Levante a tampa principal da impressora.
- 3. Remova a fita rosa brilhante dos cartuchos.

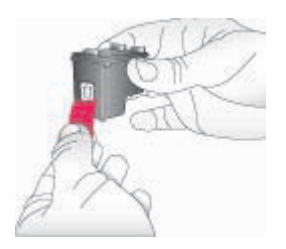

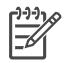

**Nota** Não toque nos injetores de tinta ou nos contatos cor de cobre e não recoloque a fita nos cartuchos.

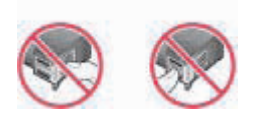

#### Para inserir os cartuchos

- 1. Se for substituir um cartucho HP preto, fotográfico ou fotográfico cinza, empurre-o para baixo e puxe para fora do apoio **direito** para removê-lo.
- Segure o novo cartucho com a etiqueta voltada para cima. Deslize o cartucho para dentro do apoio direito, em um ângulo levemente inclinado para cima, de forma que os contatos cor de cobre entrem primeiro. Empurre o cartucho suavemente, até que ele se encaixe no lugar.

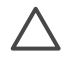

**Cuidado** Para evitar congestionamentos do carro de impressão, verifique se o cartucho se encaixou firmemente no lugar ao inseri-lo.

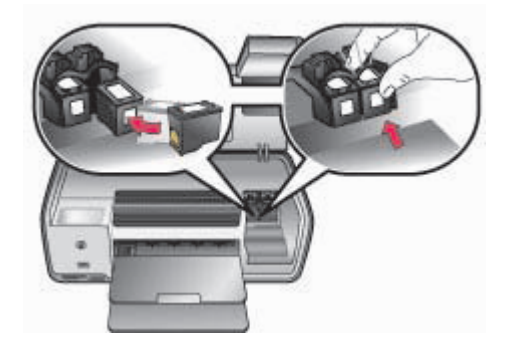

- 3. Repita a etapa anterior para instalar o cartucho HP Colorido no apoio esquerdo.
- 4. Abaixe a tampa principal.

#### Quando você não estiver usando um cartucho de impressão

Sempre que você remover um cartucho de impressão da impressora, guarde-o no protetor. Para evitar que a tinta seque quando o cartucho não estiver sendo usado. Se o cartucho não for corretamente armazenado, ele pode apresentar mau funcionamento.

→ Para inserir o cartucho no protetor, deslize o cartucho para dentro do mesmo, levemente inclinado, e encaixe-o firmemente no lugar.

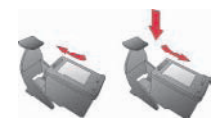

Após inserir o cartucho dentro do protetor, coloque-o na área de armazenamento localizada na impressora.

## 2 Informações básicas sobre impressão

Esta seção contém instruções detalhadas sobre o uso de cartões de memória, seleção de fotos, entre outras informações. Para obter informações sobre os recursos avançados, consulte o *Guia do Usuário* disponível em formato online no CD do *Guia do Usuário*.

## Usar cartões de memória

A impressora pode ler os seguintes tipos de cartões de memória: CompactFlash, Memory Stick, Microdrive, MultiMediaCard, Secure Digital e xD-Picture Card.

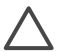

**Cuidado** O uso de qualquer outro tipo de cartão pode danificar o cartão de memória e a impressora.

Para aprender outros meios de transferir fotos de uma câmera digital para a impressora, consulte Conectar-se a outros dispositivos.

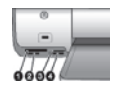

#### Aberturas de cartão de memória

- 1 CompactFlash I e II, Microdrive
- 2 Secure Digital, MultiMediaCard (MMC)
- 3 xD-Picture Card
- 4 Memory Stick

#### Formatos de arquivo compatíveis

#### Para inserir um cartão de memória

- Remova quaisquer cartões de memória que já estiverem inseridos na impressora. Insira apenas um cartão de memória por vez.
- 2. Encontre a abertura correta para o seu cartão de memória.
- 3. Insira o cartão de memória na abertura, com os contatos cor de cobre para baixo ou os encaixes de metal voltados para a impressora.
- 4. Empurre o cartão de memória suavemente para dentro da impressora até ele parar.

A impressora lê o cartão de memória e exibe a primeira foto do cartão. Se você tiver usado a câmera digital para selecionar fotos no cartão, a impressora perguntará se deseja imprimir as fotos selecionadas na câmera.

### Selecionar um layout para as fotos

Pressione **Layout** na impressora para selecionar um layout para as fotos que desejar imprimir. Pressione o botão diversas vezes para percorrer as seis opções de layout. Se houver um cartão de memória inserido, o layout selecionado será exibido centralizado na parte inferior da tela da impressora. Todas as fotos selecionadas no painel de controle da impressora serão impressas com o layout selecionado.

## Decidir quais fotos imprimir

Você poderá decidir quais fotos serão impressas, consultando-as na tela da impressora. Para obter informações sobre como imprimir uma folha de prova ou uma página de índice, consulte o *Guia do Usuário* disponível em formato online no CD do *Guia do Usuário*.

#### Para exibir uma foto por vez na tela da impressora

- 1. Insira um cartão de memória.
- Pressione Selecionar fotos do un Pressione e mantenha pressionado o botão para visualizar rapidamente as fotos. Quando você chega na última foto em qualquer uma das direções, a visualização retorna para a primeira ou última foto e continua.

### Selecionar fotos para impressão

Selecione as fotos que deseja imprimir usando o painel de controle da impressora.

#### Para selecionar ou desmarcar uma foto

- 1. Insira um cartão de memória.
- 2. Pressione Selecionar fotos 🐗 ou 🍺 para exibir a foto que você quer selecionar.
- Pressione OK para selecionar a foto exibida. Uma marca de seleção aparece no canto inferior da foto.

Para desmarcar uma foto, selecione-a e pressione **Cancelar** para excluir da impressão a foto exibida. Se uma foto tiver sido selecionada várias vezes, a impressora removerá uma seleção da foto cada vez em que você pressionar **Cancelar**.

### Melhorar a qualidade da foto exibida e usar a criatividade

A impressora oferece diversos recursos capazes de melhorar a qualidade da foto e que permitem a produção de resultados criativos. Para obter mais informações, consulte o *Guia do Usuário* disponível em formato online no CD do *Guia do Usuário*.

Capítulo 2

## **Imprimir fotos**

Há várias maneiras de imprimir fotos sem um computador:

- Inserir um cartão de memória com fotos em uma das aberturas de cartão de memória da impressora
- Conectar uma câmera digital PictBridge à porta da câmera, na parte frontal da impressora
- Instalar o adaptador sem fio HP Bluetooth<sup>®</sup> para impressora (opcional) e imprimir a partir de uma câmera digital ou de outro dispositivo com a tecnologia sem fio Bluetooth

Para obter mais informações, consulte o *Guia do Usuário* disponível em formato online no CD do *Guia do Usuário*.

### **Conectar-se**

Use a impressora para se conectar a outros dispositivos e pessoas.

#### Conectar-se a outros dispositivos

Esta impressora oferece vários meios de se conectar a computadores e a outros dispositivos. Cada tipo de conexão permite que você faça coisas diferentes.

- Cartões de memória: imprima diretamente do cartão de memória para a impressora.
- USB: salve fotos a partir de um cartão de memória inserido na impressora em um computador, onde você poderá melhorá-las ou organizá-las com o HP Image Zone ou outro software. Para obter mais informações, consulte Usar as opções criativas do software da impressora.
- **PictBridge**: imprima diretamente de uma câmera digital compatível com PictBridge.
- **Bluetooth**: imprima usando qualquer dispositivo com a tecnologia sem fio Bluetooth, como câmeras digitais, câmeras de telefones ou PDAs.
- **HP iPod**: imprima diretamente de um iPod HP (com fotos armazenadas) para a impressora.

#### Imprimir de um computador

Para imprimir do computador, o software da impressora deve estar instalado. Durante a instalação do software, será instalado no computador o HP Image Zone (usuários de instalação completa do Windows e usuários do Macintosh) ou o HP Image Zone Express (usuários do Windows Express), que permite organizar, compartilhar, editar e imprimir fotos.

#### Usar as opções criativas do software da impressora

Leia essas dicas de utilização do HP Image Zone, HP Image Zone Express e do HP Instant Share. Para obter mais informações, consulte o *Guia do Usuário* disponível no formato online no CD do *Guia do Usuário* e na Ajuda na tela do HP Image Zone ou do HP Image Zone Express.

#### **HP Image Zone**

O HP Image Zone é um software fácil de usar que oferece tudo o que você precisa para divertir-se com suas fotos, além dos recursos básicos de edição e impressão. Esse software também oferece o acesso ao HP Instant Share, para que você possa compartilhar suas fotos com facilidade.

#### HP Image Zone Express (usuários do Windows)

O HP Image Zone Express é um software fácil de usar e que oferece recursos básicos de edição e impressão de fotos. Esse software oferece também acesso ao HP Instant Share para o compartilhamento de fotos. O HP Image Zone Express está disponível somente para os usuários do Windows.

#### **HP Instant Share**

O HP Instant Share permite o envio de fotos a familiares e amigos sem ter de usar grandes anexos de e-mail. Para obter mais informações, consulte o *Guia do Usuário* disponível no formato online no CD do *Guia do Usuário* e na Ajuda na tela do HP Image Zone ou do HP Image Zone Express.

Capítulo 2

A impressora é acompanhada por software opcional que você pode instalar em um computador. Use as instruções desta seção para instalar o software e resolver quaisquer problemas que surgirem.

|                                                                                                    | Usuários do Macintosh                                                                                                    |  |
|----------------------------------------------------------------------------------------------------|----------------------------------------------------------------------------------------------------|--|
| <ol> <li>Importante! Não conecte o cabo USB até<br/>que isso seja solicitado.</li> <li>Insira o CD da HP Photosmart no<br/>computador. Se as instruções não forem<br/>exibidas, clique em Procurar e navegue<br/>até a unidade em que foi inserido o CD<br/>do software HP Photosmart. Clique duas<br/>vezes no arquivo setup.exe.</li> <li>Siga as instruções da tela para iniciar a<br/>instalação do software da impressora.</li> <li>Quando solicitado, escolha o tipo de<br/>instalação: Full (Completa)<br/>(Recomendado) ou Express<br/>(Expressa).</li> <li>Nota Express é a única opção<br/>disponível para os sistemas Windows<br/>98 e Me.</li> <li>Quando solicitado, conecte o cabo USB<br/>à porta USB na parte traseira da<br/>impressora. Poderá levar alguns<br/>minutos (e mais tempo em sistemas<br/>mais antigos) para estabelecer uma<br/>conexão e copiar os arquivos.</li> <li>Quando a tela Parabéns aparecer,<br/>clique em Imprimir página de teste.</li> </ol> | <ol> <li>Conecte o cabo USB ao computador e à porta USB, localizada na parte traseira da impressora.</li> <li>Insira o CD da HP Photosmart no computador.</li> <li>Clique duas vezes no ícone CD da HP Photosmart na área de trabalho.</li> <li>Clique duas vezes no ícone Instalação da HP Photosmart. Siga as instruções na tela.</li> <li>Quando o HP Setup Assistant (Assistente de Instalação HP) for exibido, escolha um tamanho padrão de papel e clique em Avançar.</li> <li>Se a impressora não for detectada automaticamente, clique em Rescan USB (Detectar USB novamente).</li> <li>Quando o nome do dispositivo for exibido na lista, clique em Avançar.</li> <li>Clique em Concluir.</li> <li>Na tela Parabéns, clique em Concluído. A página de registro da HP abrirá no navegador.</li> </ol> |  |

### Solução de problemas da instalação

Se o software da impressora não tiver sido instalado corretamente ou se a impressora e o computador não estiverem se comunicando corretamente, após a instalação do software, consulte esta página para possíveis soluções. Verifique todas as conexões por cabo entre a impressora e o computador e se você está usando a versão mais recente do software da impressora. Você pode adquirir as atualizações de software mais recentes visitando o website de suporte da HP em www.hp.com/support. Se ainda precisar de ajuda, consulte a documentação da impressora ou entre em contato com o Atendimento ao cliente HP.

## Todas as impressoras da Central de Impressão desaparecem após a instalação do software da impressora (somente Macintosh)

Desinstale e reinstale o software da impressora. Para desinstalar, abra o HP Image Zone. Clique na guia Dispositivos e escolha Configurações > Desinstalar software HP Photosmart. Reinicialize o computador antes de adicionar a impressora na Central de Impressão.

## O software de instalação não é iniciado automaticamente ao inserir o CD (somente Windows)

No menu Iniciar do Windows, selecione **Executar**. Clique em **Procurar** e navegue até a unidade em que se encontrar o CD de software HP Photosmart. Clique duas vezes no arquivo **setup.exe**.

## O Assistente para Adicionar Novo Hardware é exibido mas não reconhece a impressora (somente Windows)

Você pode ter conectado o cabo USB antes de concluir a instalação do software. Desconecte o cabo USB. Insira o CD do software na unidade e siga as instruções na tela. Se as instruções não forem exibidas, localize e clique duas vezes no arquivo **setup.exe** no CD e reinicie a instalação. Se for exibida uma mensagem informando que o software já foi instalado com sucesso, selecione **Desinstalar** e siga as instruções para reinstalar o software. Reconecte o cabo USB somente quando solicitado durante a instalação do software.

#### A verificação dos requisitos do sistema indica que o computador está executando uma versão antiga do Internet Explorer (somente Windows)

Cancele a instalação, atualize sua versão do Internet Explorer e reinstale o software HP Photosmart.

## O computador pára de responder durante a instalação do software (somente Windows)

Um programa antivírus ou algum outro software está sendo executado em segundo plano e retardando o processo de instalação. Aguarde a conclusão da cópia dos arquivos. Isso poderá levar alguns minutos. Se após alguns minutos o computador ainda não estiver respondendo, reinicialize-o, pause ou desative qualquer software antivírus, feche todos os outros programas e reinstale o software da impressora. Seu antivírus será ativado automaticamente quando você reinicializar o computador.

#### A caixa de diálogo Requisitos do Sistema é exibida durante a instalação

Um componente do sistema do computador não está de acordo com os requisitos mínimos do sistema. Atualize o componente para que atenda ao requisito mínimo do sistema e reinstale o software da impressora.

#### O computador não conseguiu ler o CD da HP Photosmart

Verifique se o CD não está sujo ou riscado. Se outros CDs funcionarem, mas o do software da HP Photosmart não, ele poderá estar com defeito. Você pode fazer download do software do website de suporte da HP ou solicitar um novo CD ao Atendimento ao cliente HP. Se outros CDs não funcionarem, isto indicará que a unidade de CD-ROM poderá estar precisando de reparo.

# **B** Atendimento ao cliente HP

Se você tiver um problema, siga estes passos:

- 1. Verifique a documentação que acompanha a impressora.
  - Guia de Instalação: A impressora HP Photosmart 8000 series vem acompanhada de instruções de configuração que explicam como instalar o equipamento.
  - Guia do Usuário: O Guia do Usuário descreve os recursos básicos da impressora, explica como usar a sua impressora sem conectá-la a um computador, e contém informações para solução de problemas de hardware. Ele está disponível no formato online, no CD do Guia do Usuário.
  - Guia de Referência: O Guia de Referência da HP Photosmart 8000 series é o livro que você está lendo. Ele fornece informação básica sobre a impressora, incluindo instalação, operação, suporte técnico e garantia. Para obter instruções detalhadas, consulte o CD do Guia do Usuário.
  - Ajuda da impressora HP Photosmart: A Ajuda na tela da impressora HP Photosmart descreve como usar a impressora com um computador e contém informações para solução de problemas de software.
- 2. Se não conseguir solucionar o problema utilizando as informações da documentação, visite www.hp.com/support para:
  - Acessar páginas de suporte online
  - Enviar um e-mail para a HP para obter respostas para suas perguntas
  - Conectar-se a um bate-papo online para conversar com um técnico da HP
  - Verificar atualizações do software

Opções e disponibilidade de suporte variam de acordo com o produto, país ou região e idioma.

- 3. Contate o seu revendedor local. Se a sua impressora apresentar uma falha de hardware, você será solicitado a levar a sua impressora até o local onde você a adquiriu. A manutenção é gratuita durante o período da garantia limitada da impressora. Após o período da garantia, será cobrada uma taxa pela manutenção.
- 4. Se você não conseguir resolver o problema com a Ajuda na tela ou os sites da HP na Web, contate o Atendimento ao cliente, usando o número de seu país/região. Para obter uma lista de números telefônicos, consulte Atendimento telefônico ao cliente HP.

### Atendimento telefônico ao cliente HP

Enquanto a impressora estiver na garantia, você pode utilizar o suporte telefônico gratuito. Para obter mais informações, consulte a garantia incluída na caixa, ou visite www.hp.com/support para verificar a duração do suporte gratuito.

Após o período do suporte telefônico gratuito, você pode obter ajuda da HP a um custo adicional. Contate o seu revendedor HP ou ligue para o número telefônico do suporte de seu país ou região, para as opções de suporte.

Para receber suporte telefônico da HP, ligue para o número telefônico do suporte local. As tarifas usuais da companhia telefônica se aplicam.

**Europa Ocidental**: Clientes na Áustria, Bélgica, Dinamarca, Espanha, França, Alemanha, Irlanda, Itália, Países Baixos, Noruega, Portugal, Finlândia, Suécia, Suíça e Reino Unido devem visitar www.hp.com/support para acessar os números de suporte nesses países ou regiões.

**Outros países e regiões**: Consulte a relação de telefones de suporte na contracapa frontal deste guia.

#### Para fazer uma ligação

Entre em contato com o Atendimento ao cliente HP enquanto estiver próximo do computador e da impressora. Esteja preparado para fornecer as seguintes informações:

- Número de modelo da impressora (localizado na parte frontal da impressora)
- Número de série da impressora (localizado na parte inferior da impressora)
- Sistema operacional do computador
- Versão do driver da impressora:
  - PC com Windows: Para ver a versão do driver da impressora, clique com o botão direito no ícone do cartão de memória, na barra de tarefas do Windows, e selecione Sobre.
  - Macintosh: Para ver a versão do driver da impressora, use a caixa de diálogo Print (Imprimir).
- Mensagens exibidas na tela da impressora ou no monitor do computador
- Respostas para as seguintes perguntas:
  - A situação que deseja reportar já aconteceu antes? É possível recriá-la?
  - Você instalou algum hardware ou software novos em seu computador, no período em que essa situação aconteceu?

### Opções de garantia adicional

Planos de manutenção estendida estão disponíveis para a impressora a custos adicionais. Visite www.hp.com/support, selecione o seu país/região e idioma e consulte a seção sobre serviços e garantia para obter informações sobre os planos de manutenção estendida.

## Garantia HP

| Produto HP                                                | Duração da garantia limitada                                                                                                    |
|-----------------------------------------------------------|----------------------------------------------------------------------------------------------------|
| Software                                                  | 90 dias                                                                                                    |
| Cartuchos de impressão                                    | Até que a tinta HP acabe ou até a data do "fim da garantia"<br>impressa no cartucho, o que ocorrer primeiro. Esta garantia não<br>cobre produtos de tinta HP que tenham sido reabastecidos,<br>refabricados, recondicionados, adulterados ou utilizados de<br>forma incorreta. |
| Acessórios                                                | 1 ano                                                                                                    |
| Hardware periférico da impressora (veja detalhes adiante) | 1 ano                                                                                                    |

A. Extensão da garantia limitada

- 1. A Hewlett-Packard (HP) garante ao cliente final que os produtos HP especificados acima estarão livres de defeitos de materiais e fabricação pelo período mencionado acima, que se inicia na data da compra pelo cliente.
- 2. Para produtos de software, a garantia limitada da HP se aplica somente em caso de falha na execução de instruções de programação. A HP não garante que a operação de qualquer produto será ininterrupta ou livre de erros.
- 3. A garantia limitada HP cobre somente os defeitos surgidos como resultado de uso normal do produto, e não cobre outros problemas, incluindo os que surgirem como resultado de:
- a. Manutenção ou modificação inadequada:
- b. Software, mídia, peças ou suprimentos não fornecidos ou aceitos pela HP;
- c. Operação fora das especificações do produto;
- d. Modificação não autorizada ou uso indevido.
  4. Para impressoras HP, o uso de cartuchos de tinta não-HP ou reabastecidos não afeta a garantia do cliente ou qualquer contrato de assistência HP com o cliente. Entretanto, se a falha ou dano for atribuído ao uso de um cartucho de tinta não-HP ou reabastecido, a HP cobra pelo número de horas e materiais necessários para executar o serviço na impressora referentes a essa falha ou dano particular.
- 5. Se a HP for informada, durante o período de garantia aplicável, sobre um defeito em gualquer produto coberto pela garantia HP, poderá optar por substituir ou consertar o produto. 6. Se a HP não puder consertar ou substituir o produto defeituoso coberto pela garantia HP, como for aplicável, ela irá,
- dentro de um período de tempo razoável após a notificação do defeito, ressarcir o valor pago pelo produto.
- 7. A HP não tem obrigação de consertar, substituir ou ressarcir o valor pago até o cliente retornar o produto
- defeituoso à HP.
- 8. Qualquer produto de reposição pode ser novo ou em estado de novo, desde que a sua funcionalidade seja ao menos igual àquela do produto que está sendo substituído. 9. Os produtos HP podem conter peças manufaturadas, componentes, ou materiais equivalentes a novos no
- desempenho.
- 10. A Declaração de garantia limitada da HP é válida em qualquer país onde o produto coberto HP for distribuído pela HP. Contratos para serviços de garantia adicionais, como serviços nas instalações do cliente, podem estar disponíveis em qualquer representante de serviços HP em países onde o produto é distribuído pela HP ou por importador autorizado.
- B. Limitações da garantia
  - DÉNTRO DOS LIMITES PERMITIDOS PELAS LEIS LOCAIS, NEM A HP NEM OS SEUS FORNECEDORES FAZEM QUALQUER OUTRA GARANTIA OU CONDIÇÃO DE QUALQUER NATUREZA, EXPRESSA OU IMPLÍCITA, GARANTIAS OU CONDIÇÕES IMPLÍCITAS DE COMERCIABILIDADE, QUALIDADE SATISFATÓRIA E ADEQUAÇÃO A UM PROPÓSITO PARTICULAR.
- C. Limitações de responsabilidade
  - Para a extensão permitida pela lei local, as soluções fornecidas nesta Declaração de Garantia são as únicas e exclusivas do cliente
- 2. DENTRO DOS LIMITES PERMITIDOS PELAS LEIS LOCAIS, EXCETO PELAS OBRIGAÇÕES ESPECIFICAMENTE MENCIONADAS NESTA DECLARAÇÃO DE GARANTIA, EM HIPÓTESE ALGUMA A HP OU OS SEUS FORNECEDORES SERÃO RESPONSÁVEIS POR DANOS DIRETOS, INDIRETOS, ESPECIAIS, INCIDENTAIS OU CONSEQÜENCIAIS, SEJAM ELES BASEADOS EM CONTRATO, AÇÃO DE PERDAS E DANOS OU QUALQUER OUTRO RECURSO JURÍDICO, MESMO QUE HP TENHA SIDO AVISADA DA POSSIBILIDADE DE TAIS DANOS. D. Lei local
- - 1. Esta Declaração de Garantia fornece ao cliente direitos legais específicos. O cliente pode também ter outros direitos que podem variar de estado para estado nos Estados Unidos, de província para província no Canadá e de país para país em outros lugares no mundo. 2. Na medida em que esta declaração de garantia for inconsistente com as leis locais, deve ser considerada emendada
  - para se tornar consistente com tais leis. Sob elas, certas limitações desta declaração e isenções de responsabilidade podem não ser aplicáveis ao cliente. Por exemplo, alguns estados dos Estados Unidos, assim como alguns governos fora dos EUA (incluindo províncias canadenses), poderão:
    - a. Impedir que isenções de responsabilidades e limitações nesta Declaração de garantia limitem os direitos legais de um consumidor (por exemplo, Reino Unido);
    - b. Ou restringir a capacidade de um fabricante para impor tais renúncias ou limitações; ou
    - c. Conceder ao cliente direitos de garantia adicionais, especificar a duração de garantias implícitas das quais
  - fabricantes não podem isentar-se ou permitir limitações na duração de garantias implícitas. OS TERMOS DESTA DECLARAÇÃO DE GARANTIA, EXCETO PARA OS LIMITES LEGALMENTE PERMITIDOS NÃO EXCLUEM, RESTRIGEM OU SE MODIFICAM, E SÃO UM ACRÉSCIMO AOS DIREITOS LEGAIS APLICÁVEIS À VENDA DE PRODUTOS HP A TAIS CLIENTES.

#### Informações relativas à Garantia Limitada da HP

Estimado Cliente,

Anexa à presente declaração encontra-se uma lista das empresas HP de entre as quais consta o nome e morada da empresa responsével pela prestação da Garantia Limitada da HP (garantia do fabricante) no- seu país.

Além da referida garantia do fabricante prestada pela HP, poderá também. Beneficiar, nos termos da legislação em vigor, de outros direitos adicionais de garantia, perante o vendedor, ao abrigo do respectivo Contrato de Compra e Venda.

Portugal: Hewlett-Packard Portugal, Lda., Edificio D. Sancho I, Quinta da Fonte, Porto Salvo, 2780-730 Paco de Arcos, P-Oeiras

Apêndice B

# **C** Especificações

Esta seção lista os requisitos mínimos do sistema para instalar o software da impressora e fornece algumas especificações da impressora. Para obter uma lista completa das especificações da impressora e requisitos do sistema, consulte a Ajuda na tela da impressora HP Photosmart. Para informações sobre visualização da Ajuda na tela, consulte Bem-vindo.

### Requisitos do sistema

| Componente            | Mínimo no PC com Windows                                                                                                    | Mínimo no Macintosh                                                                                        |
|-----------------------|----------------------------------------------------------------------------------------------------|----------------------------------------------------------------------------------------------------|
| Sistema operacional   | Windows <sup>®</sup> Windows 98, 2000<br>Professional, ME, XP Home<br>e XP Professional                                                                                                    | Mac OS X 10.2 e superior                                                                                   |
| Processador           | Intel <sup>®</sup> Pentium <sup>®</sup> II (ou<br>equivalente) ou superior                                                                                                    | G3 ou superior                                                                                             |
| RAM                   | 128 MB recomendados                                                                                                    | 128 MB                                                                                                    |
| Espaço livre em disco | 500 MB                                                                                                    | 150 MB                                                                                                    |
| Vídeo                 | 800 x 600, 16 bits ou superior                                                                                                    | 800 x 600, 16 bits ou superior                                                                             |
| Unidade de CD-ROM     | 4x                                                                                                    | 4x                                                                                                    |
| Conectividade         | USB 2.0 máxima<br>velocidade: Microsoft<br>Windows 98, 2000<br>Professional, ME, XP Home<br>e XP Professional<br><b>PictBridge</b> : usando porta<br>frontal da câmera<br><b>Bluetooth</b> : usando o<br>adaptador sem fio HP<br>Bluetooth opcional para<br>impressora | USB 2.0 máxima<br>velocidade: Mac OS X 10.2<br>e superior<br>PictBridge: usando porta<br>frontal da câmera |
| Navegador             | Microsoft Internet Explorer 5.5 ou posterior                                                                                                    | _                                                                                                    |

### Especificações da impressora

| Categoria                    | Especificações                                                                                                    |
|------------------------------|----------------------------------------------------------------------------------------------------|
| Especificações<br>ambientais | Faixa de temperatura de operação recomendada: 15 a 30° C                                                           |
|                              | Faixa de temperatura maxima de operação: 10 a 35° C<br>Faixa de temperatura máxima para armazenamento: -30 a 65° C |
|                              | Faixa de umidade de operação recomendada: 20 a 80% UR                                                              |
|                              | Faixa de umidade máxima de operação: 15 a 80% UR                                                                   |

#### Apêndice C

| (continuação)                          |                                                                                                    |
|----------------------------------------|----------------------------------------------------------------------------------------------------|
| Categoria                              | Especificações                                                                                                    |
| Formatos de<br>arquivo de vídeo        | Motion-JPEG AVI, Motion-JPEG QuickTime, MPEG-1                                                                                                    |
| Formatos de<br>arquivos de<br>imagens  | JPEG Baseline, TIFF de 24 bits RGB descompactado e intercalado,<br>TIFF de 24 bits YCbCr descompactado e intercalado, TIFF de 24 bits<br>RGB packbits intercalado, TIFF de 8 bits cinza descompactado/<br>packbits, TIFF de 8 bits (paleta de cores) descompactado/packbits,<br>TIFF de 1 bit descompactado/packbits/1D Huffman                           |
| Especificações de<br>mídia             | Comprimento máximo recomendado: 35,6 cm<br>Espessura máxima recomendada: 292 µm (29,2 cm)                                                                                                    |
| Tamanhos de<br>mídia suportados        | Tamanhos suportados ao imprimir de computador<br>7,6 x 12,7 cm a 22 x 61 cm<br>Tamanhos suportados ao imprimir do painel de controle<br>Métrico: A6, A4, 10 x 15 cm (com ou sem aba); Imperial: 3,5 x 5 pol.,<br>4 x 6 pol. (com ou sem aba), 4 x 12 pol., 5 x 7 pol., 8 x 10 pol.,<br>8,5 x 11 pol.; Hagaki e Tamanho L                                  |
| Tipos de mídia                         | Papel (comum e fotográfico), envelopes, transparências, transparência para t-shirt e cartões (de índice, visita, Hagaki, A6, Tamanho L)                                                                                                    |
| Cartões de<br>memória                  | CompactFlash Type I e II, Microdrive, MultiMediaCard, Secure Digital, Sony Memory Stick, xD-Picture Card                                                                                                    |
| Bandejas de papel                      | <ul> <li>Bandeja principal: 7,6 x 12,7 cm a 21,6 x 35,6 cm</li> <li>Gaveta de fotos: 10 x 15 cm, 10 x 15 cm com aba, 7,6 x 12,7 cm, A6, Hagaki e Tamanho L</li> <li>Bandeja de saída: Todos os tamanhos aceitos</li> </ul>                                                                                                    |
| Capacidade da<br>bandeja de papel      | <b>Bandeja principal</b> : 100 folhas de papel comum; 15 envelopes; 20 a 40 cartões (dependendo da espessura); 20 folhas de etiquetas; 25 transparências, folhas de transparências para t-shirt ou papel fotográfico <b>Bandeja de saída</b> : 50 folhas de papel comum; 10 cartões ou envelopes; 25 folhas de etiqueta ou de transparências para t-shirt |
| Consumo de<br>energia                  | Impressão: 21 W CA<br>Ociosa: 5,3 W CA                                                                                                    |
| Requisitos de<br>alimentação           | Freqüência de entrada: 50/60 (Hz) (+/- 3Hz)<br>Voltagem de entrada<br>Fonte de alimentação com número de modelo 0957–2083: 100 a 240<br>VCA (+/- 10%)<br>Fonte de alimentação com número de modelo 0957-2084: 100 a 240<br>VCA (+/- 10%)                                                                                                    |
| Cartuchos de<br>impressão              | Os números dos cartuchos que você pode usar com esta impressora estão na contracapa do Guia do Usuário da Impressora.                                                                                                    |
| Velocidade de<br>impressão<br>(máximo) | Impressões em preto: 30 páginas por minuto<br>Impressões coloridas: 24 páginas por minuto<br>Fotos: 27 segundos cada foto de 10 x 15 cm                                                                                                    |

(continuação)

| Categoria   | Especificações                                                                                                    |
|-------------|----------------------------------------------------------------------------------------------------|
| Suporte USB | Universal Serial Bus (USB): cabo compatível com 2.0 máxima velocidade. 3 metros de comprimento, ou menos. (Microsoft Windows 98, 2000 Professional, ME, XP Home e XP Professional; Mac OS X 10.2 e superior.) |

Apêndice C

#### **Regulatory notices**

#### Hewlett-Packard Company

This device complies with part 15 of the FCC Rules. Operation is subject to the following two conditions:

- This device may not cause harmful interference, and
- This device must accept any interference received, including interference that may cause undesired operation.

Pursuant to Part 15.21 of the FCC Rules, any changes or modifications to this equipment not expressly approved by Hewlett-Packard Company may cause harmful interference, and void your authority to operate this equipment. Use of a shielded data cable is required to comply with the Class B limits of Part 15 of the FCC Rules.

For further information, contact: Hewlett-Packard Company, Manager of Corporate Product Regulations, 3000 Hanover Street, Palo Alto, CA 94304, (650) 857-1501.

#### Note

This equipment has been tested and found to comply with the limits for a Class B digital device, pursuant to part 15 of the FCC rules. These limits are designed to provide reasonable protection against harmful interference in a residential installation. This equipment generates, uses, and can radiate radio frequency energy and, if not installed and used in accordance with the instructions, can cause harmful interference to radio communications. However, there is no guarantee that interference will not occur in a particular installation. If this equipment does cause harmful interference to radio or television reception, which can be determined by turning the equipment off and on, the user is encouraged to try to correct the interference by one or more of the following measures:

- Reorient or relocate the receiving antenna.
- Increase the separation between the equipment and the receiver.
- Connect the equipment into an outlet on a circuit different from that to which the receiver is connected.

 Consult the dealer or an experienced radio/TV technician for help.

#### LED indicator statement

The display LEDs meet the requirements of EN 60825-1.

```
사용자 연내문(8급 기기)
```

이 기기는 비업무용으로 전자표장해검정용 받은 기기로서, 주거지역에서는 물론 모든 시역에서 시용할 수 있읍니다.

この装置は、情報処理装置等電波障害自主規制協議会(VCCI)の基準 に基づくクラスB情報技術装置です。この装置は、家庭環境で使用すること を目的としていますが、この設置がラジオやテレビジコン受信機に近接して 使用されると受信障害を引き起こすことがあります。 取り扱い説明書に従って正しい取り扱いをして下さい。

製品には、同梱された電源コードをお使い下さい。 同梱された電源コードは、他の製品では使用出来ません。